# **HIKVISION**

## How to Configure Cloud Storage by Web Browser

### **Purpose:**

The cloud storage facilitates you to upload and download the recorded files at any time and any place, which can highly enhance the efficiency.

*Note:* Cloud storage is only applicable to HQHI-F/N and HUHI-F/N, and all – K series DVR.

#### Steps:

**1.** Log in the device in web browser.

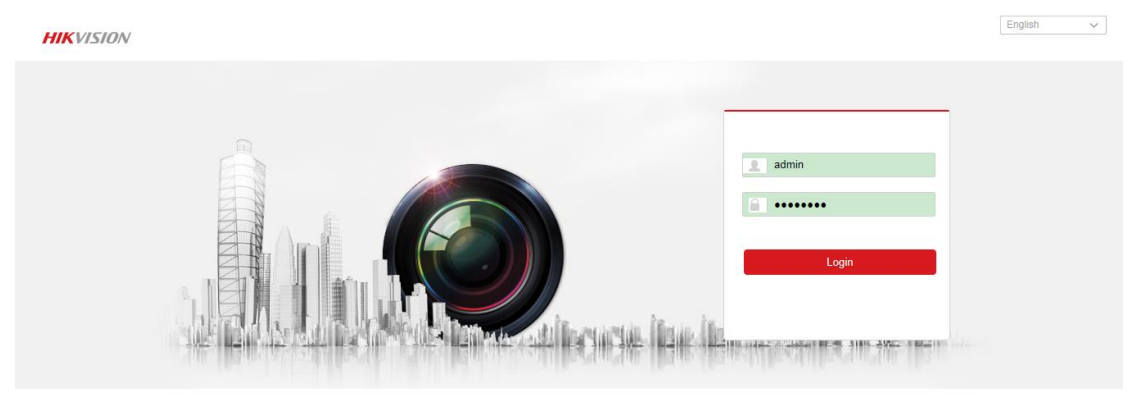

2. Enter the *configuration->storage->storage management->cloud storage,* choose Cloud Type and click *Get.* 

| HIKVISION            | Live View  | Playback        | Picture           | Configuration |  |  |
|----------------------|------------|-----------------|-------------------|---------------|--|--|
| 🖵 Local              | HDD Manag  | ement Net HDD   | HDD Detection Cle | oud Storage   |  |  |
| System               | Enable     | e Cloud Storage |                   |               |  |  |
| Network              | Cloud Typ  | e One           | Drive             | ► Get         |  |  |
| Video/Audio          | Authorizat | ion Code        |                   |               |  |  |
| Image                | Status     | Offli           | ne                | $\checkmark$  |  |  |
| Event                | Account In | nfo             |                   |               |  |  |
| Storage              | Capacity   | 0.00            |                   | GB            |  |  |
| Schedule Settings    | Used Cap   | acity 0.00      |                   | GB            |  |  |
| Storage Managem      | nent       |                 |                   |               |  |  |
| Advanced Settings    | Channel N  | lo. Anal        | log Camera1       | ~             |  |  |
| Ri Vehicle Detection | Upload Ty  | reco            | ord               | ~             |  |  |
| CA VCA               | Enable Ev  | ent Upload      |                   |               |  |  |
|                      | E          | 皆Copy to        | B Save            |               |  |  |

3. After click the *Get*, it will turn to sign in page, then sign in your account of cloud storage.

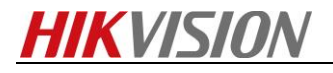

| 1 🧥 🕼 🗧 🖉 5 👂                               |  |  |  |  |  |  |  |
|---------------------------------------------|--|--|--|--|--|--|--|
| Sign in                                     |  |  |  |  |  |  |  |
| Use your Microsoft account.<br>What's this? |  |  |  |  |  |  |  |
| Email or phone                              |  |  |  |  |  |  |  |
| Password                                    |  |  |  |  |  |  |  |
| Keep me signed in                           |  |  |  |  |  |  |  |
| Sign in                                     |  |  |  |  |  |  |  |

**4.** After signing in your account, it will show the message below. Click **ok** and copy the code from address bar as picture shows.

No account? Create one!

Note: it is only for OneDrive; for Google Drive and Dropbox, it will return the code directly.

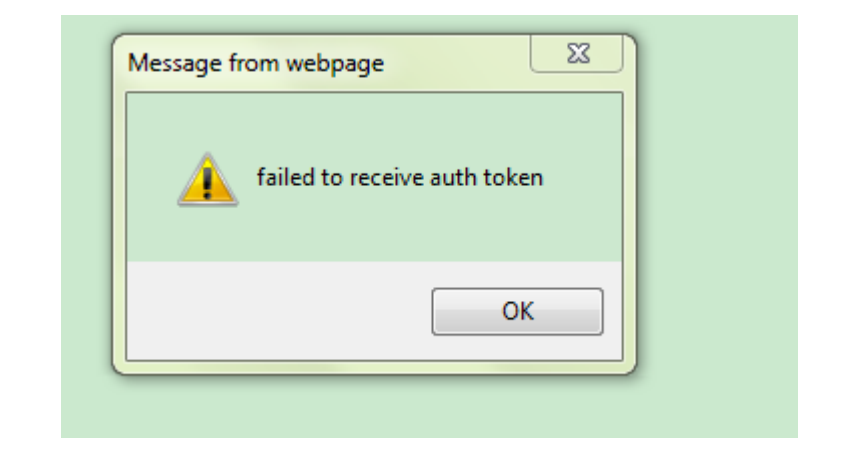

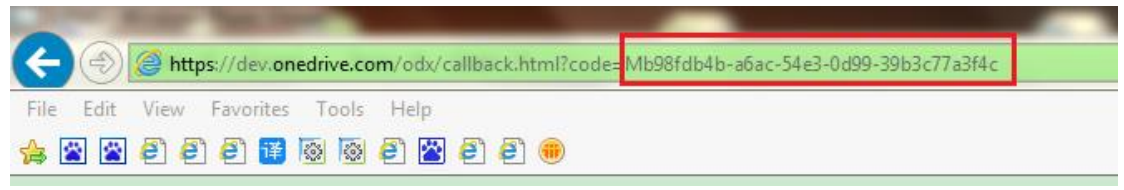

5. Input the code and *save*. Then it is online.

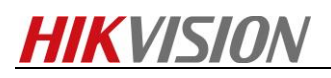

| HI                  | VISION                                                                                                    | Live View Play                                                                                                    | back Picture                                                                                         | Configuration                                         |
|---------------------|----------------------------------------------------------------------------------------------------|----------------------------------------------------------------------------------------------------|----------------------------------------------------------------------------------------------------|-------------------------------------------------------|
| _                   |                                                                                                    | HDD Management Ne                                                                                                    | at HDD HDD Detection Cl                                                                              | oud Storage                                           |
| <u> </u>            | Local                                                                                                    |                                                                                                    |                                                                                                    |                                                       |
|                     | System                                                                                                    | Enable Cloud Storag                                                                                                    | ge                                                                                                   |                                                       |
| Ð                   | Network                                                                                                    | Cloud Type                                                                                                    | UneDrive                                                                                             | Get                                                   |
| <u>Q.</u>           | Video/Audio                                                                                                    | Authorization Code                                                                                                    | MID9810D4D-a6ac-54e3-00                                                                              | 99-390                                                |
| 1                   | Image                                                                                                    | Status                                                                                                    | Oπine                                                                                                | ~                                                     |
| 圁                   | Event                                                                                                    | Account into                                                                                                    | 0.00                                                                                                 |                                                       |
| B                   | Storage                                                                                                    | Lised Capacity                                                                                                    | 0.00                                                                                                 | GB                                                    |
|                     | Schedule Settings                                                                                                    | Used Capacity                                                                                                    | 0.00                                                                                                 | GB                                                    |
|                     | Storage Management                                                                                                    |                                                                                                    |                                                                                                    |                                                       |
|                     | Advanced Settings                                                                                                    | Channel No.                                                                                                    | Analog Camera1                                                                                       | ~                                                     |
| Fo                  | Vehicle Detection                                                                                                    | Upload Type                                                                                                    | record                                                                                               | ~                                                     |
| 63                  | VCA                                                                                                    | Enable Event Upload                                                                                                    |                                                                                                    |                                                       |
|                     |                                                                                                    |                                                                                                    |                                                                                                    |                                                       |
|                     |                                                                                                    | E Copy to                                                                                                    | 🗎 Save                                                                                               |                                                       |
|                     |                                                                                                    |                                                                                                    |                                                                                                    |                                                       |
|                     |                                                                                                    |                                                                                                    |                                                                                                    |                                                       |
| HI                  | KVISION                                                                                                    | Live View Play                                                                                                    | back Picture                                                                                         | Configuration                                         |
| HI                  | KVISION                                                                                                    | Live View Play                                                                                                    | back Picture                                                                                         | Configuration<br>ud Storage                           |
| HII.                | KVISION<br>Local                                                                                                    | Live View Play<br>HDD Management Ne                                                                                            | back Picture                                                                                         | Configuration<br>and Storage                          |
| HI.<br>P            | KVISION<br>Local<br>System                                                                                                    | Live View Play                                                                                                    | back Picture<br>It HDD HDD Detection Clo<br>ge                                                       | Configuration<br>and Storage                          |
| FIII<br>P<br>O      | KVISION<br>Local<br>System<br>Network                                                                                                    | Live View Play<br>HDD Management Ne<br>Enable Cloud Storag<br>Cloud Type                                                       | back Picture<br>It HDD HDD Detection <u>Clo</u><br>ge<br>OneDrive                                    | Configuration and Storage Get                         |
| ////<br>₽<br>©<br>₽ | KVISION<br>Local<br>System<br>Network<br>Video/Audio                                                                                                    | Live View Play                                                                                                    | back Picture It HDD HDD Detection Clo ge OneDrive                                                    | Configuration ud Storage Get                          |
|                     | Local<br>System<br>Network<br>Video/Audio<br>Image                                                                                                    | Live View Play                                                                                                    | back Picture t HDD HDD Detection Clo ge OneDrive Online Lable":true                                  | Configuration and Storage Get                         |
|                     | KVISION<br>Local<br>System<br>Network<br>Video/Audio<br>Image<br>Event                                                                                                    | Live View Play<br>HDD Management Ne<br>Enable Cloud Storage<br>Cloud Type<br>Authorization Code<br>Status<br>Account Info      | back Picture thDD HDD Detection Clo ge OneDrive Online lable":true 15.00                             | Configuration and Storage Get Get Get                 |
|                     | KVISION<br>Local<br>System<br>Network<br>Video/Audio<br>Image<br>Event<br>Storage                                                                                                    | Live View Play                                                                                                    | back Picture t HDD HDD Detection Clo ge OneDrive Online Iable":true 15.00 0.01                       | Configuration ud Storage Get GB GB                    |
|                     | KVISION<br>Local<br>System<br>Network<br>Video/Audio<br>Image<br>Event<br>Storage<br>Schedule Settings                                                                                                    | Live View Play<br>HDD Management Ne<br>Cloud Type<br>Authorization Code<br>Status<br>Account Info<br>Capacity<br>Used Capacity | back Picture t HDD HDD Detection Clo ge OneDrive Online Iable":true 15.00 0.01                       | Configuration<br>ud Storage<br>Get<br>Get<br>GB<br>GB |
|                     | Local         System         Network         Video/Audio         Image         Event         Storage         Schedule Settings         Storage Management                                                                 | Live View Play                                                                                                    | back Picture t HDD HDD Detection Clo ge OneDrive Online Iable":true 15.00 0.01                       | Configuration ud Storage Get GB GB GB                 |
|                     | Local         System         Network         Video/Audio         Image         Event         Storage         Schedule Settings         Storage Management         Advanced Settings                                       | Live View Play                                                                                                    | back Picture t HDD HDD Detection Clo ge OneDrive Online Iable":true 15.00 0.01 Analog Camera1        | Configuration  ud Storage  Get  GB  GB                |
|                     | Local         System         Network         Video/Audio         Image         Event         Storage         Schedule Settings         Storage Management         Advanced Settings         Vehicle Detection             | Live View Play                                                                                                    | back Picture t HDD HDD Detection Clo ge OneDrive Online Iable":true 15.00 0.01 Analog Camera1 record | Configuration  ud Storage  Get  GB  GB  GB  V         |
|                     | Local         System         Network         Video/Audio         Image         Event         Storage         Schedule Settings         Storage Management         Advanced Settings         Vehicle Detection         VCA | Live View Play                                                                                                    | back Picture t HDD HDD Detection Clo ge OneDrive Online Iable":true 15.00 0.01 Analog Camera1 record | Configuration<br>ud Storage<br>Get<br>GB<br>GB<br>GB  |
|                     | Local         System         Network         Video/Audio         Image         Event         Storage         Schedule Settings         Storage Management         Advanced Settings         Vehicle Detection         VCA | Live View Play                                                                                                    | back Picture t HDD HDD Detection Clo ge OneDrive Online Iable":true 15.00 0.01 Analog Camera1 record | Configuration  ud Storage  GB  GB  GB                 |

6. Tick the *Enable Event Upload*, Configure the *Schedule Settings* and choose the stream type as *sub stream or dual stream* in *advanced*.

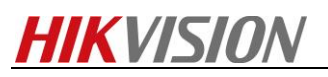

|                                                                                                    |                                                                                                    | Playback                                                                                                    | Picture                                                                                                    | Configura                                                                                                    | tion                                                                                                    |                                                                |
|----------------------------------------------------------------------------------------------------|----------------------------------------------------------------------------------------------------|----------------------------------------------------------------------------------------------------|----------------------------------------------------------------------------------------------------|----------------------------------------------------------------------------------------------------|----------------------------------------------------------------------------------------------------|----------------------------------------------------------------|
| C Local                                                                                                    | HDD Managemer                                                                                                    | nt Net HDD                                                                                                    | HDD Detection                                                                                                    | Cloud Storage                                                                                                    |                                                                                                    |                                                                |
| System                                                                                                    | Enable Close                                                                                                    | ud Storage                                                                                                    |                                                                                                    |                                                                                                    |                                                                                                    |                                                                |
| Network                                                                                                    | Cloud Type                                                                                                    | Or                                                                                                    | neDrive                                                                                                    | ✓ Ge                                                                                                    | et                                                                                                    |                                                                |
| Video/Audio                                                                                                    | Authorization C                                                                                                    | ode                                                                                                    |                                                                                                    |                                                                                                    |                                                                                                    |                                                                |
|                                                                                                    | Status                                                                                                    | Or                                                                                                    | nline                                                                                                    | $\checkmark$                                                                                                    |                                                                                                    |                                                                |
| E Event                                                                                                    | Account Info                                                                                                    | lab                                                                                                    | le":true                                                                                                    |                                                                                                    |                                                                                                    |                                                                |
| E Event                                                                                                    | Capacity                                                                                                    | 15.                                                                                                    | .00                                                                                                    | GB                                                                                                    |                                                                                                    |                                                                |
|                                                                                                    | Used Capacity                                                                                                    | 0.0                                                                                                    | )1                                                                                                    | GB                                                                                                    |                                                                                                    |                                                                |
| Schedule Settings                                                                                                    |                                                                                                    |                                                                                                    |                                                                                                    |                                                                                                    |                                                                                                    |                                                                |
| Storage Manageme                                                                                                    | Channel No.                                                                                                    | An                                                                                                    | alog Camera1                                                                                                    | ~                                                                                                    |                                                                                                    |                                                                |
| Auvanceu Settings                                                                                                    | Upload Type                                                                                                    | rec                                                                                                    | cord                                                                                                    |                                                                                                    |                                                                                                    |                                                                |
| ro venicle Detection                                                                                                    | Enable Event I                                                                                                    | Ipload 🗔                                                                                                    |                                                                                                    | •                                                                                                    |                                                                                                    |                                                                |
| KO VCA                                                                                                    | Endole Event e                                                                                                    |                                                                                                    |                                                                                                    |                                                                                                    |                                                                                                    |                                                                |
|                                                                                                    |                                                                                                    |                                                                                                    |                                                                                                    |                                                                                                    |                                                                                                    |                                                                |
|                                                                                                    | lei Co                                                                                                    | py to                                                                                                    | <b>E</b> s                                                                                                    | Save                                                                                                    |                                                                                                    |                                                                |
|                                                                                                    |                                                                                                    |                                                                                                    |                                                                                                    |                                                                                                    |                                                                                                    |                                                                |
|                                                                                                    |                                                                                                    |                                                                                                    |                                                                                                    |                                                                                                    |                                                                                                    |                                                                |
|                                                                                                    |                                                                                                    |                                                                                                    |                                                                                                    |                                                                                                    |                                                                                                    |                                                                |
|                                                                                                    | Record Schedule                                                                                                    |                                                                                                    |                                                                                                    |                                                                                                    |                                                                                                    |                                                                |
| Local System                                                                                                    | Record Schedule<br>Channel No. An                                                                                                    | alog Camera1                                                                                                    | V                                                                                                    |                                                                                                    |                                                                                                    |                                                                |
| Local System Vetwork                                                                                                    | Channel No. An                                                                                                    | alog Camera1                                                                                                    | <b>v</b> ]                                                                                                    |                                                                                                    |                                                                                                    |                                                                |
| Local       System       Network       Video/Audio                                                                                                    | Channel No. An<br>Chanble                                                                                                    | alog Camera1<br>Ielete <u> în</u> Delete                                                                                                    | ▼]<br>∋ All                                                                                                    |                                                                                                    | Advanced                                                                                                    |                                                                |
| Local       System       Network       Video/Audio       Image                                                                                                    | Record Schedule         Channel No.       An         Image: Continuous       X         0       2       4                                                                                                    | alog Camera 1<br>Helete m Delete<br>6 8                                                                                                    | ✓ ► All 10 12 14                                                                                                    | 18 18 20                                                                                                    | Advanced<br>22 24                                                                                                    | Continuo                                                       |
|                                                                                                    | Record Schedule       Channel No.       Image: Continuous       Continuous       0       2       Mon                                                                                                    | ialog Camera1                                                                                                    | → All                                                                                                    | 15 18 20                                                                                                    | Advanced<br>22 24                                                                                                    | Continuo<br>Motion   A                                         |
| Local         System         System         Network         Video/Audio         Image         Event         Storage                                                                                                    | Record Schedule         Channel No.       An         Image: Continuous       X       D         Continuous       X       X         Mon       2       4         Out       2       4         Tue       2       4                                                                                                    | alog Camera 1                                                                                                    | • All<br>10 12 14<br>10 12 14                                                                                                    | 16 18 20<br>15 18 20                                                                                                    | Advanced<br>22 24<br>22 24                                                                                                    | Continuou<br>Motion   A<br>Alarm<br>Motion                     |
|                                                                                                    | Record Schedule         Channel No.       An         Image: Continuous       X       D         Continuous       X       D         0       2       4         Mon       2       4         Tue       2       4         Wed       2       4                                                                                                    | alog Camera1                                                                                                    | <ul> <li>×</li> <li>All</li> <li>10</li> <li>12</li> <li>14</li> <li>10</li> <li>12</li> <li>14</li> </ul>                                                                                                    | 15 18 20<br>16 18 20<br>16 18 20                                                                                                    | Advanced           22         24           22         24           22         24           22         24                                                                                                    | Continuo<br>Motion   A<br>Alarm<br>Motion<br>Motion &          |
| <ul> <li>Local</li> <li>System</li> <li>Network</li> <li>Video/Audio</li> <li>Image</li> <li>Event</li> <li>Storage</li> <li>Storage Management</li> <li>Advanced Settings</li> </ul>                                                                                                    | Record Schedule         Channel No.       An         Image: Continuous       X       D         Continuous       X       X       D         Mon       2       4         U       2       4         Wed       2       4         U       2       4         U       2       4         U       2       4         U       2       4                                                                                                    | alog Camera 1                                                                                                    | <ul> <li>All</li> <li>10</li> <li>12</li> <li>14</li> <li>10</li> <li>12</li> <li>14</li> <li>14</li> </ul>                                                                                                    | 16 18 20<br>16 18 20<br>16 18 20<br>16 18 20                                                                                                    | Advanced<br>22 24<br>22 24<br>22 24<br>22 24                                                                                                    | Continuou<br>Metion   A<br>Alarm<br>Motion &<br>Motion &       |
| Local         System         Network         Network         Image         Event         Event         Storage         Storage Management         Advanced Settings         Fig.         Vehicle Detection                                                                                                    | Record Schedule         Channel No.       An         Image: Continuous       X       D         Continuous       X       C         Image: Continuous       X       D         Image: Continuous       X       D         Image: Continiou                                                                                                    | alog Camera1                                                                                                    | V         AII         10       12       14         10       12       14         10       12       14         10       12       14         10       12       14         10       12       14         10       12       14                                                                                                    | 18         18         20           18         18         20           18         18         20           18         18         20           18         18         20                                                                                                    | Advanced           22         24           22         24           22         24           22         24           22         24           22         24                                                                                                    | Continuo<br>Motion   A<br>Alarm<br>Motion &<br>Motion &        |
| Image         Image                                     | Record Schedule         Channel No.       An         Image: Continuous       Image: Continuous       Image: Continuous         Continuous       Image: Continuous       Image: Continuous       Image: Continuous         Image: Continuous       Image: Continuous       Image: Con | alog Camera1           ielete         iii         Deleta           6         8         1           6         8         1           6         8         1           6         8         1           6         8         1           6         8         1           6         8         1           6         8         1           6         8         1           6         8         1           6         8         1           6         8         1           7         6         8 | Image: All state of the state of the sta | 16         18         20           18         18         20           18         18         20           18         18         20           18         18         20           18         18         20           18         18         20           18         18         20           18         18         20           18         18         20                                                                                                    | Advanced           22         24           22         24           22         24           22         24           22         24           22         24           22         24           22         24           22         24           22         24           22         24           22         24                                                 | Continuo<br>Motion   A<br>Alarm<br>Motion<br>Motion &<br>Event |
| Image         Storage         Storage         Storage         Storage         Storage         Storage         Storage         Storage         Storage         Storage         Storage         Storage         Storage         Storage         Vehicle Detection         Image         Vehicle Detection         Image         Vehicle Detection         Image         Image | Channel No.         An           Channel No.         An           Continuous         X         A           Continuous         X         A           Mon         2         4           Mon         2         4           Mon         2         4           Tue         2         4           Tue         2         4           Thu         2         4           Thu         2         4           Thu         2         4           Thu         2         4           Thu         2         4           Thu         2         4           Sat         2         4                                                                                                    | alog Camera 1                                                                                                    | Image: All image: All image: All       | 18         18         20           18         18         20           18         18         20           18         18         20           18         18         20           18         18         20           18         18         20           18         18         20           18         18         20                                                                                                    | Advanced           22         24           22         24           22         24           22         24           22         24           22         24           22         24           22         24           22         24           22         24           22         24           22         24           22         24                         | Continuou<br>Motion   A<br>Alarm<br>Motion &<br>Motion &       |
| Image         Image                                     | Channel No.         An           Continuous         ×           Continuous         ×           Continuous         ×           0         2         4           Mon         0         2         4           0         2         4           Wed         0         2         4           Fri         0         2         4           Sat         0         2         4                                                                                                    | alog Camera 1                                                                                                    | Image: Constraint of the second second se               | 15         15         20           16         15         20           16         15         20           16         15         20           16         15         20           16         15         20           16         15         20           16         15         20           16         15         20           16         15         20           16         15         20           16         15         20                                    | Advanced           22         24           22         24           22         24           22         24           22         24           22         24           22         24           22         24           22         24           22         24           22         24           22         24           22         24           22         24 | Continuo<br>Motion   A<br>Alarm<br>Motion<br>Motion &<br>Event |
| Image         Storage         Storage         Storage         Storage         Storage         Value         Valu                            | Record Schedule         Channel No.       An         Continuous       X       A         Continuous       X       X                                                                                                    | alog Camera 1                                                                                                    | Image: Second second second               | 15         18         20           18         18         20           18         18         20           18         18         20           18         18         20           18         18         20           18         18         20           18         18         20           18         18         20           18         18         20           18         18         20           18         18         20           18         18         20 | Advanced           22         24           22         24           22         24           22         24           22         24           22         24           22         24           22         24           22         24           22         24           22         24           22         24           23         24                         | Continuou<br>Motion   A<br>Alarm<br>Motion &<br>Event          |

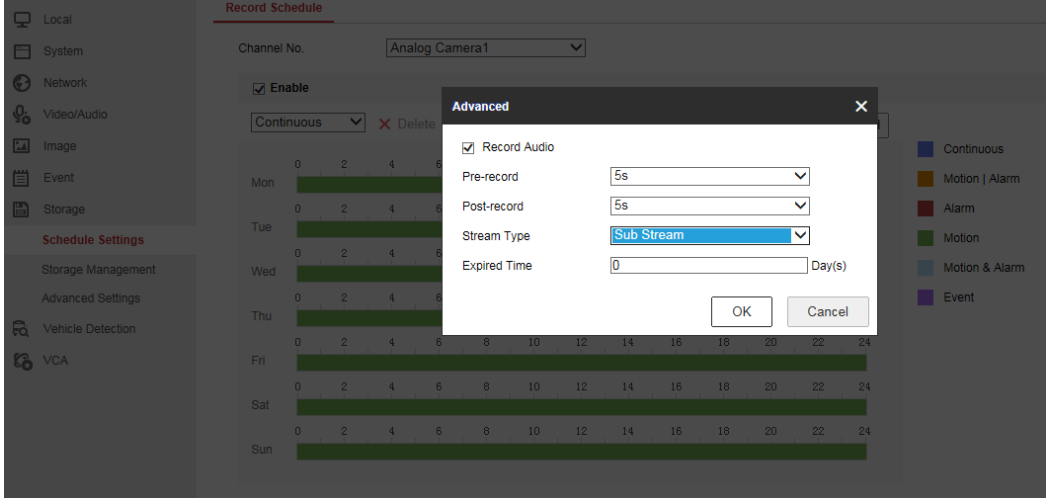

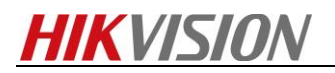

### 7. Set the corresponding event, tick the *Upload Pictures to Cloud*.

|           | HI               | VISION            | Live View          | Playback              | Pic           | ture         | Configuration  |           |
|-----------|------------------|-------------------|--------------------|-----------------------|---------------|--------------|----------------|-----------|
|           | _                |                   | Motion             | /ideo Tampering       | Video Loss    | Alarm Input  | Alarm Output   | Exception |
|           |                  | Local             | Observation        | -                     | anden Comon   | 4            | -              |           |
|           | Ξ                | System            | Charinei N         | 0. P                  | vnalog Camera |              | v              |           |
|           | e                | Network           |                    | Dynamic Analysis f    | or Motion     |              |                |           |
|           | <u><u>v</u>o</u> | Video/Audio       |                    | tings Arming P        | abadula Lir   | kage Method  |                |           |
|           | 14               | Image             | Area Ser           | angs / Anning 3       |               | ikage wethou |                |           |
|           | ₿                | Event             | <b>06-21-</b> 2016 | Tue 10:39:3)          |               |              |                |           |
|           |                  | Basic Event       |                    |                       |               |              |                |           |
|           | -                | Smart Event       |                    |                       |               |              |                |           |
|           | 8                | Storage           |                    |                       |               | 2 000        |                |           |
|           | Fà               | Vehicle Detection |                    |                       |               |              |                |           |
|           | 6                | VCA               |                    |                       |               |              |                |           |
|           |                  |                   |                    |                       |               |              |                |           |
|           |                  |                   |                    |                       |               |              |                |           |
|           |                  |                   |                    |                       |               |              |                |           |
|           |                  |                   |                    |                       |               | Came         | va 01          |           |
|           |                  |                   |                    |                       |               |              |                |           |
|           |                  |                   |                    |                       |               |              |                |           |
| ₽         | Local            |                   | Motion Video Ta    | ampering Video        | Loss Alarm    | n Input Alar | rm Output Exce | ption     |
|           | Syster           | n                 | Channel No.        | Analog                | Camera1       | ~            |                |           |
| Ø         | Netwo            | rk                | Enable Motion      | Detection             |               |              |                |           |
| <u>Q.</u> | Video/           | Audio             | Enable Dynam       | ic Analysis for Motic | n             |              |                |           |
| -         | Image            |                   | Area Settings      | Arming Schedule       | e Linkage N   | 1ethod       |                |           |
| Ë         | Event            |                   | Normal Link        | age                   | Trigger A     | larm Output  | Trigge         | r Channel |
| Г         | Basic            | Event             | Audible Warr       | ning                  | □ A->1        |              | ✓ A1           |           |
|           | Smart            | Event             | Send Email         |                       | □ A->2        |              | □ A2           |           |
| B         | Storag           | e                 | Notify Survei      | llance Center         | □ A->3        |              | 🗆 A3           |           |
| FQ        | Vehicle          | e Detection       | Full Screen N      | Ionitoring            | A->4          |              | 🗆 A4           |           |
| 63        | VCA              |                   | Upload Pictu       | res to Cloud          | 🗆 A->5        |              | 🗆 A5           |           |
| -0        |                  |                   |                    |                       | 🗌 A->6        |              | □ A6           |           |
|           |                  |                   |                    |                       | □ A->7        |              | □ A7           |           |
|           |                  |                   |                    |                       | 🗌 A->8        |              | A8             |           |
|           |                  |                   |                    |                       |               |              |                |           |
|           |                  |                   |                    |                       |               |              |                |           |
|           |                  |                   |                    |                       |               |              |                |           |

#### 8. Triger the event, then videos or pictures will be uploaded to your cloud storage, in the *snapshot* folder.

|    | 文件 > snapshot                                                                                                    | > 20160621 > A1   |            |      |      |   |        |
|----|----------------------------------------------------------------------------------------------------|-------------------|------------|------|------|---|--------|
|    |                                                                                                    |                   |            |      |      |   |        |
|    | DVR_A01_Motion_De                                                                                                    | DVR_A01_Motion_De |            |      |      |   |        |
|    |                                                                                                    |                   | 将文件拖到此处以上传 |      |      |   |        |
|    |                                                                                                    |                   |            |      |      |   |        |
|    |                                                                                                    |                   |            |      |      |   |        |
|    |                                                                                                    |                   |            |      |      |   |        |
| )0 | 2 you want to open or save DVR_A01_Motion_Detected_20160621184909_1.jpg (11.2 KB) from hfvx3a-dm2306.files.1drv.com? |                   |            |      |      |   |        |
|    |                                                                                                    |                   |            | Open | Save | • | Cancel |

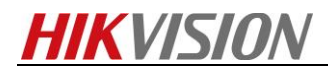

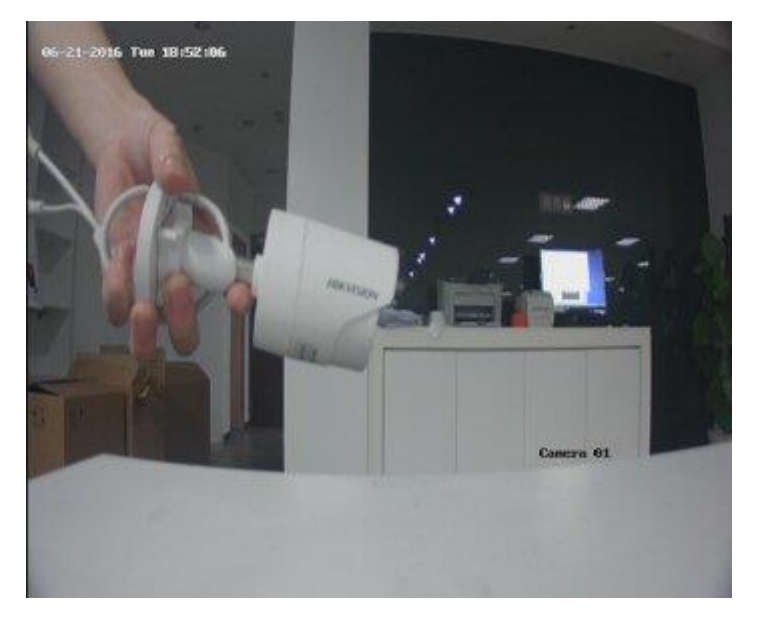

# First Choice for Security Professionals HIKVISION Technical Support